## Finding the Rotation Angle for each Polygon in a Feature Class

In the ArcToolbox, go to Data Management Tools>Features>Minimum Bounding Geometry. (See image below) Input: <Polygon feature class in which you want to determine the rotation angle> Output: Save as feature class in file geodatabase anywhere you like. Geometry Type: RECTANGLE\_BY\_WIDTH Group Option: NONE Group Field(s) (Optional): Do not check anything on. CHECK Add geometry characteristics as attributes to output which is below the Group Field list.

The output feature class will have an attribute called **MBG\_Orientation**. This would be the rotation angle if you want all the maps in a series to be **Portrait**. If you need the Landscape rotation angle, **Add** a field called **Landscape** and make it type **Float**. Use the **Field Calculator** to find the landscape angle with **MBG\_Orientation – 90**.

Join the output table with the new fields to the original layer and use the MBG\_Orientation or Landscape field as the Rotation Field.

| ArcToolbox                                                                                                    |                                                                                                  |   |                                                                                 |
|----------------------------------------------------------------------------------------------------|--------------------------------------------------------------------------------------------------|---|---------------------------------------------------------------------------------|
| Data Management Tools                                                                                                    |                                                                                                  |   |                                                                                 |
| Archiving                                                                                                    |                                                                                                  |   |                                                                                 |
| Attachments                                                                                                    |                                                                                                  |   |                                                                                 |
| E S Data Comparison                                                                                                    |                                                                                                  |   |                                                                                 |
| Dictributed Geodatabase                                                                                                    |                                                                                                  |   |                                                                                 |
| Domains                                                                                                    |                                                                                                  |   |                                                                                 |
|                                                                                                    |                                                                                                  |   |                                                                                 |
| Easture Class                                                                                                    |                                                                                                  |   |                                                                                 |
| Add Geometry Attributes                                                                                                    |                                                                                                  |   |                                                                                 |
| Add Geometry Attributes                                                                                                    |                                                                                                  |   |                                                                                 |
| Add Ar Coordinates                                                                                                    | Ninimum Bounding Geometry                                                                        |   | _ <u> </u>                                                                      |
| Adjust 3D Z                                                                                                    |                                                                                                  |   | Add as an about the definence of the base to start at                           |
| Bearing Distance To Line                                                                                                    | Input Features                                                                                   |   | Add geometry characteristics as attributes to output —                          |
| Check Geometry                                                                                                    | Precincts 🗾 🔁                                                                                    |   | (optional)                                                                      |
| Copy Features                                                                                                    | Output Feature Class                                                                             |   |                                                                                 |
| Delete Features                                                                                                    | Vinc. Joiic. Jacal/CitrixProfiles\ippole\Documents\ArcGIS\Default.adb\precipct_MinimumBoundingGe |   | Specifies whether to add the geometric attributes in the output feature         |
| Dice                                                                                                    |                                                                                                  |   | class or omit them in the output feature class.                                 |
| Feature Envelope To Polygon                                                                                                    | Geometry Type (optional)                                                                         |   |                                                                                 |
| Feature To Line                                                                                                    |                                                                                                  |   | <ul> <li>Unchecked—Omits the geometric attributes in the output</li> </ul>      |
| Feature To Point                                                                                                    | Group Option (optional)                                                                          |   | feature class. This is the default.                                             |
| Feature To Polygon                                                                                                    | INONE                                                                                            |   | <ul> <li>Checked—Adds the geometric attributes in the output feature</li> </ul> |
| Feature Vertices To Points                                                                                                    | Group Field(s) (optional)                                                                        |   | class.                                                                          |
| Minimum Bounding Geometry                                                                                                    |                                                                                                  |   |                                                                                 |
| Multipart To Singlepart                                                                                                    |                                                                                                  |   |                                                                                 |
| 🛒 Points To Line                                                                                                    |                                                                                                  |   |                                                                                 |
| Polygon To Line                                                                                                    |                                                                                                  |   |                                                                                 |
| 🔨 Repair Geometry                                                                                                    |                                                                                                  |   |                                                                                 |
| 🔨 Split Line at Point                                                                                                    |                                                                                                  |   |                                                                                 |
| Split Line At Vertices                                                                                                    |                                                                                                  |   |                                                                                 |
| 🔨 Table To Ellipse                                                                                                    |                                                                                                  |   |                                                                                 |
| 🔨 Unsplit Line                                                                                                    |                                                                                                  |   |                                                                                 |
| 🔨 XY To Line                                                                                                    |                                                                                                  |   |                                                                                 |
| TT 🙈 Fielde                                                                                                    | Select All Unselect All Add Field                                                                |   |                                                                                 |
|                                                                                                    | Add according characteristics as attributes to autout (actional)                                 |   |                                                                                 |
|                                                                                                    | Pud geometry charactensics as atmostes to output (optional)                                      |   |                                                                                 |
|                                                                                                    |                                                                                                  |   |                                                                                 |
| and the second second second second second second second second second second second second second second second                                                                                                    |                                                                                                  |   |                                                                                 |
| and the second second se  |                                                                                                  |   |                                                                                 |
|                                                                                                    |                                                                                                  |   |                                                                                 |
|                                                                                                    |                                                                                                  |   |                                                                                 |
|                                                                                                    |                                                                                                  |   |                                                                                 |
|                                                                                                    |                                                                                                  |   |                                                                                 |
| and the second second se  |                                                                                                  |   |                                                                                 |
| A CONTRACT OF THE OWNER OF THE OWNER OF |                                                                                                  |   |                                                                                 |
| the second second second second second second second second second second second second second second second se                                                                                                    |                                                                                                  |   |                                                                                 |
|                                                                                                    |                                                                                                  | - | *                                                                               |
|                                                                                                    |                                                                                                  | 1 | -                                                                               |
| and the second second se  | OK Cancel Environments << Hide Help                                                              |   | 1001 Help                                                                       |
|                                                                                                    |                                                                                                  |   |                                                                                 |